## HOW TO DOWNLOAD AND UPDATE DATA LOGGER SOFTWARE

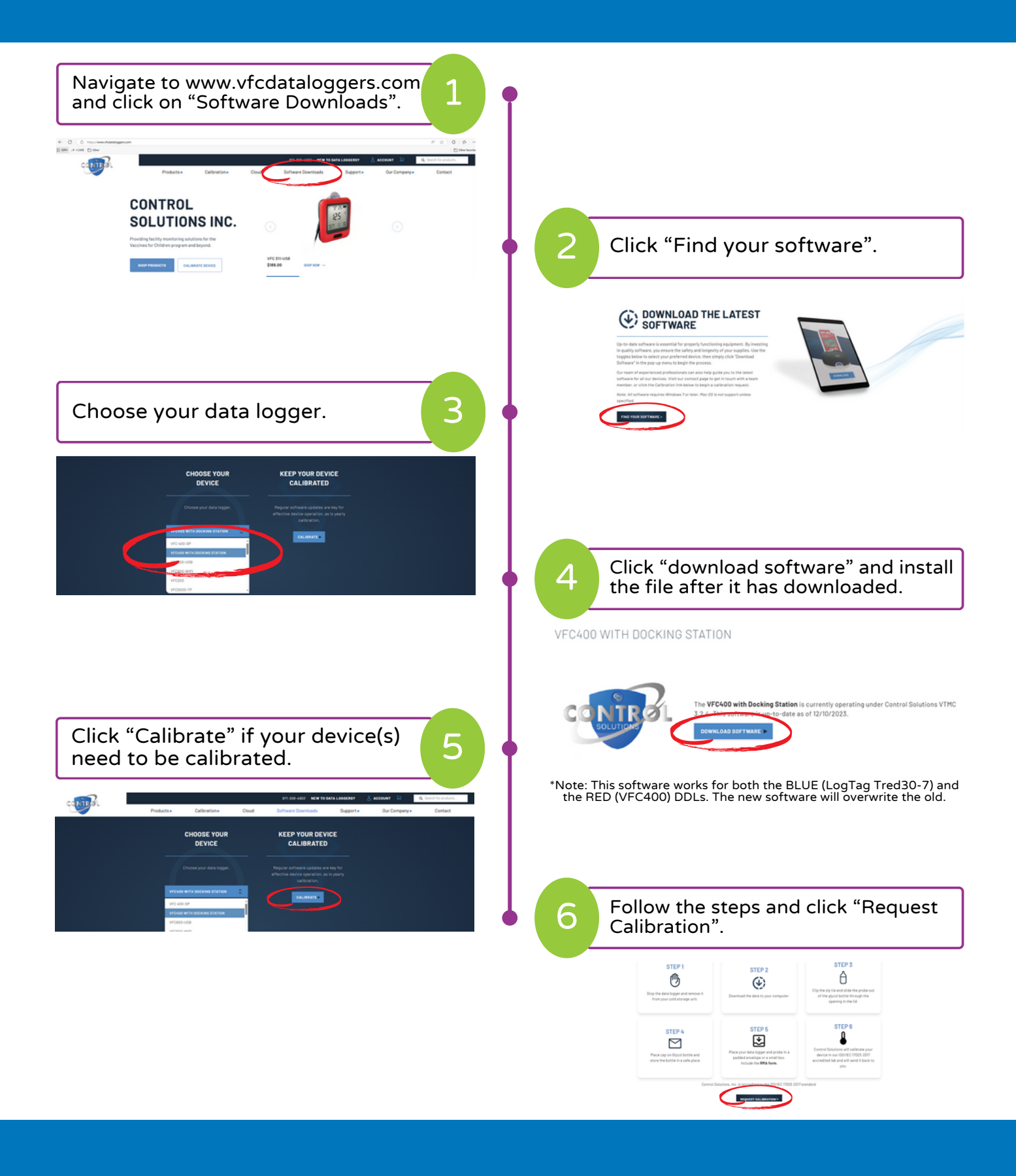